## Updating the ANX firmware with the serial port.

You will need a cable from the comport of the computer to the serial port of the ANX. The cable between the comport of the computer and the ANX is direct please use the chart below for making the cable.

| PC Com Port<br>DB-9. Pin No. | ANX Com Port #2<br>DB-9. Pin No. |
|------------------------------|----------------------------------|
| 2 - RX                       | 2 - TX                           |
| 3 - TX                       | 3 - RX                           |
| 5 - GND                      | 5 - GND                          |

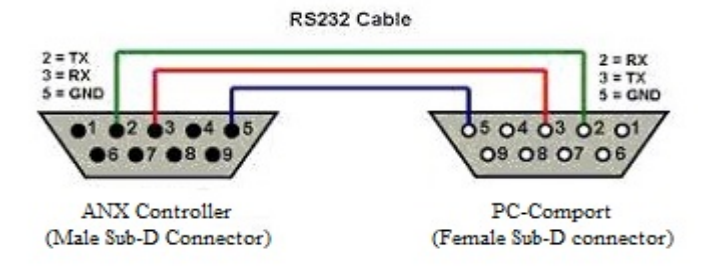

The Hyperterminal Settings.

| OM1 Properties          | ୃ               | 23  |
|-------------------------|-----------------|-----|
| Port Settings           |                 |     |
| Bits per second: 115200 | •               |     |
| Data bits: 8            | •               |     |
| Parity: None            | •               |     |
| Stop bits: 1            | •               |     |
| Flow control: None      | •               |     |
|                         | Restore Default | s   |
| ОК С                    | ancel Ap        | ply |

After attaching the cable reboot the ANX and you should see the ANX boot up in hyper terminal screen. When you see the dot's going across the top of the screen press the "Dot" or period key or Dot/period/delete key and the "Waiting for file to be send" box will appear.

| Esc F1 F2 F3 F4 F5 F6 F7 F8 F9 F10 F11 F12                                                                                                    | Print<br>Screen<br>SysRq<br>Lock<br>Pause<br>Break | Num Caps Scroll<br>Lock Lock Lock                                                                                                    |
|----------------------------------------------------------------------------------------------------|----------------------------------------------------|----------------------------------------------------------------------------------------------------|
| $\begin{array}{c c} ^{\sim} & 1 & \textcircled{0} & \textcircled{1} & \textcircled{1} & $ | Insert Home Page<br>Up<br>Delete End Page<br>Down  | $ \begin{array}{c c} \text{Num} & / & \bullet & \bullet \\ \hline \text{Lock} & / & \bullet & \bullet \\ \hline \text{Lock} & / & \bullet & \bullet \\ \hline \text{Home} & \uparrow & \text{PgUp} & \bullet \\ \hline \text{Home} & \uparrow & \text{PgUp} & \bullet \\ \hline \text{Home} & \uparrow & \text{PgUp} & \bullet \\ \hline \text{Home} & \uparrow & \text{PgUp} & \bullet \\ \hline \text{Ins} & \text{Del} & \text{Enter} \\ \hline \end{array} $ |

Dot appearing across the top of screen..... Press the Dot or period key or Dot or period/delete key. "Waiting for file to be send" box should appear.

| 🍣 ANX_TEST - HyperTerminal        |                                               |     |
|-----------------------------------|-----------------------------------------------|-----|
| File Edit View Call Transfer Help |                                               |     |
| 0 🖨 💣 🏅 🗈 🎦 😭                     |                                               |     |
| -                                 |                                               | ^   |
|                                   |                                               |     |
|                                   |                                               |     |
|                                   |                                               |     |
|                                   |                                               |     |
|                                   |                                               |     |
|                                   |                                               |     |
|                                   |                                               |     |
|                                   |                                               |     |
|                                   |                                               |     |
|                                   |                                               |     |
|                                   |                                               |     |
|                                   |                                               |     |
|                                   |                                               |     |
|                                   |                                               |     |
|                                   |                                               |     |
|                                   |                                               |     |
|                                   |                                               |     |
|                                   |                                               |     |
|                                   |                                               |     |
| <]                                |                                               | >   |
| Connected 0:00:08 Auto detect     | 115200 8-N-1 SCROLL CAPS NUM Capture Print er | tho |

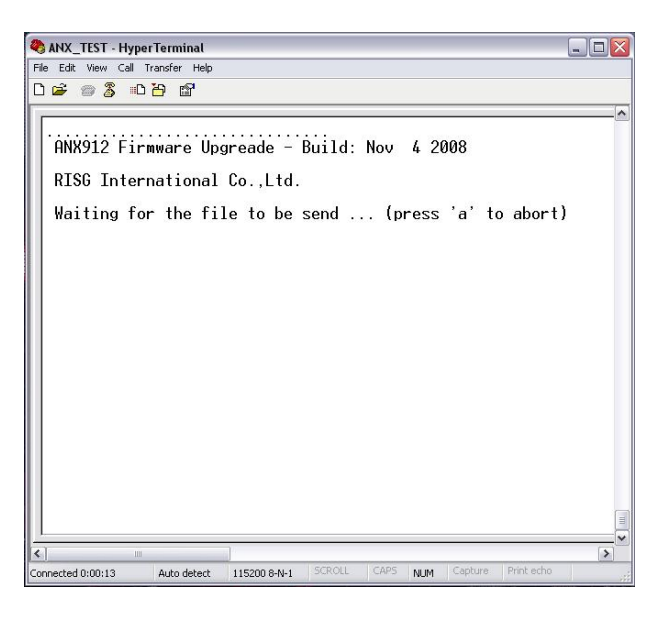

From the menu click on "Transfer" and then "Send File"

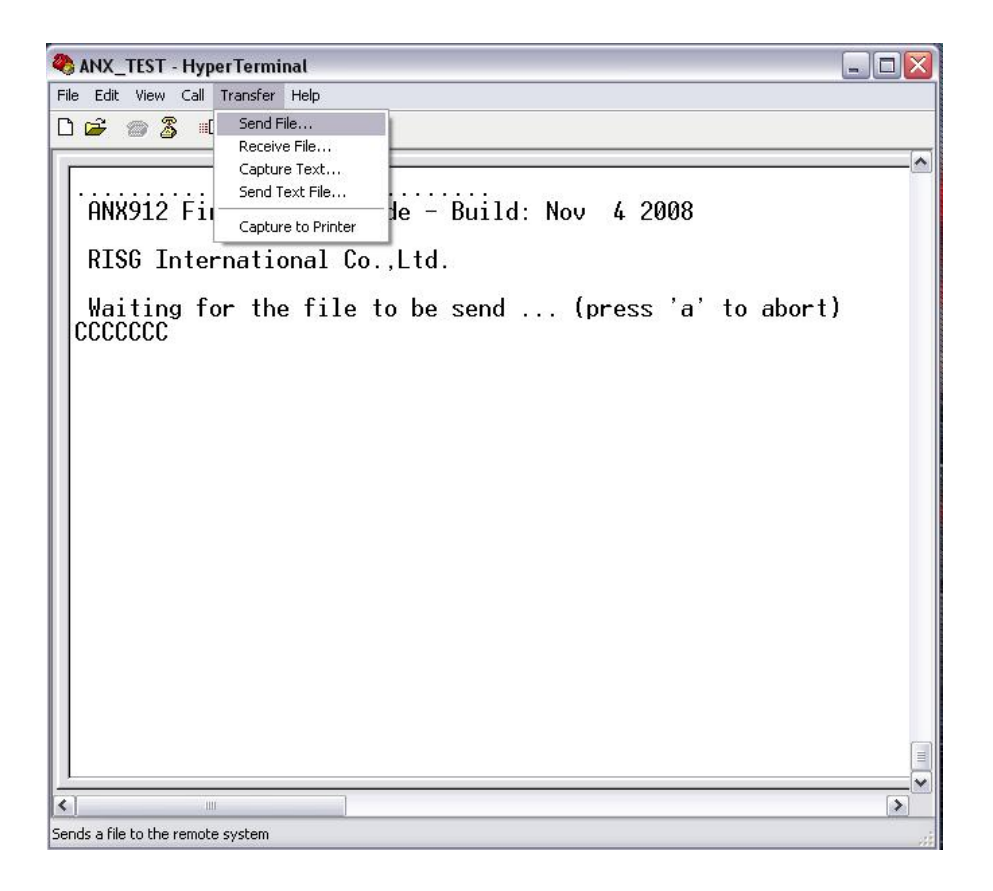

The Send File box opens up, click on "Browse" and locate the ANX firmware update file. Set Protocol @ "Ymodem"

| ANX_TEST - HyperTerminal                                                                                                    |
|----------------------------------------------------------------------------------------------------|
| ANX912 Firmware Upgreade - Build: Nov 4 2008<br>RISG International Co.,Ltd.<br>Waiting for the file to be send (press 'a' to abort)<br>CCCCCCCCCCCCCCCCCCCCCCCCCCCCCCCCCCCC |
| Connected 0:02:18 Auto detect 115200 8-N-1 SCROLL CAPS NUM Capture Print echo                                                                                               |

Browse for the file

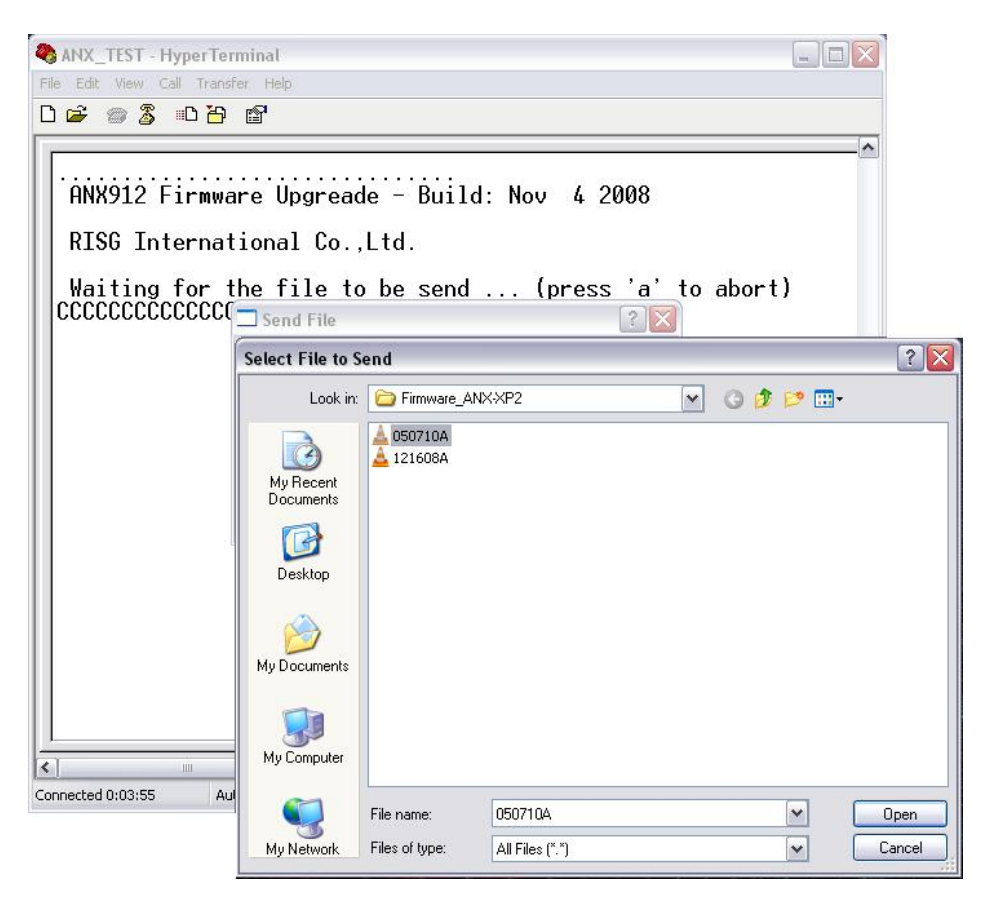

Click on "Send"

| ANX_TEST - Hyper                                         | Terminal                                                                                               |                                                                                 |                                    |              |                           |                  |            |             |
|----------------------------------------------------------|----------------------------------------------------------------------------------------------------|---------------------------------------------------------------------------------|------------------------------------|--------------|---------------------------|------------------|------------|-------------|
| 0 🗃 🗑 🐉 🗈                                                | <mark>8 8</mark>                                                                                       |                                                                                 |                                    |              |                           |                  |            |             |
| ANX912 Firm<br>RISG Intern<br>Waiting for<br>CCCCCCCCCCC | nware Up<br>national<br>the fi<br>CC( Send<br>Folder: D<br>Filename<br>D:\Firmw<br>Protocol:<br>Ymoder | greade –<br>Co.,Ltd.<br>le to be<br>File<br>:\Firmware_ANX<br>vare_ANX<br>P2\05 | Build:<br>send<br>(P2<br>0710A.bin | Nov<br>. (pr | 4 200<br>ress '<br>Browse | 08<br>'a'tı<br>▼ | o abort    | )           |
| <                                                        |                                                                                                    |                                                                                 |                                    |              |                           |                  |            | <b>&gt;</b> |
| Connected 0:05:53                                        | Auto detect                                                                                            | 115200 8-N-1                                                                    | SCROLL                             | CAPS         | NUM                       | Capture          | Print echo |             |

## File is uploading into the ANX

| HNX912 F<br>RISG Int | 1rmwar<br>Ymodem | e Upgr<br>file send | eade – Bu<br>for ANX_TEST | ild: No     | v 420      | 08       |      |  |
|----------------------|------------------|---------------------|---------------------------|-------------|------------|----------|------|--|
| Waiting              | Sending:         | D:\Firmwa           | are_ANX-XP2\0507          | 10A.bin     |            |          | ort) |  |
| CCCCCCCCC            | Packet:          | 83                  | Error checkin             | g: CRC      | File size: | 169K     |      |  |
|                      | Retries:         | 0                   | Total retries             | s: 0        | Files:     | 1 of 1   |      |  |
|                      | Last error:      |                     |                           |             |            |          |      |  |
|                      | File:            |                     |                           |             | 79K of 16  | i9K      |      |  |
|                      | Elapsed:         | 00:00:15            | Remaining                 | g: 00:00:16 | Throughput | 5393 cps |      |  |
|                      |                  |                     |                           | ſ           | Consel     | (        |      |  |
|                      |                  |                     |                           | L           | Lancei     | Cps/Dps  |      |  |

When you see "Programming Completed Successful" you have finish loading the file

| 🗞 ANX_TEST - Hyper Terminal 📃 🗔                                                                                                    | ×   |
|----------------------------------------------------------------------------------------------------|-----|
| File Edit View Call Transfer Help                                                                                                    |     |
| D 🚔 🍘 🍒 🗈 🎦 🖆                                                                                                    | - 9 |
| ANX912 Firmware Upgreade - Build: Nov 4 2008<br>RISG International Co.,Ltd.<br>Waiting for the file to be send (press 'a' to abort)<br>Programming Completed Successfully!<br>Name: 050710A.bin<br>Size: 172040 Bytes |     |
| = ANX-2RD Access Control & Monitering Point =<br>= RISG International Co.,Ltd. =<br>= Built Date : May 7 2010 =                                                                                                    |     |
| SD Card Init Failed.<br>Please Insert SD Card                                                                                                    |     |
| System Memory Test. Please Wait.<br>-                                                                                                    |     |
| < · · · · · · · · · · · · · · · · · · ·                                                                                                    |     |
| Connected 0:01:01 Auto detect 115200 8-N-1 SCROLL CAPS NUM Capture Print echo                                                                                                    |     |